## Instrukcja instalacji modułu Axepta BNP Paribas PrestaShop 8

1. W celu zainstalowania wtyczki Axepta na platformie PrestaShop 8, po zalogowaniu się do panelu sklepu wybierz Moduły, a następnie Menedżer modułów.

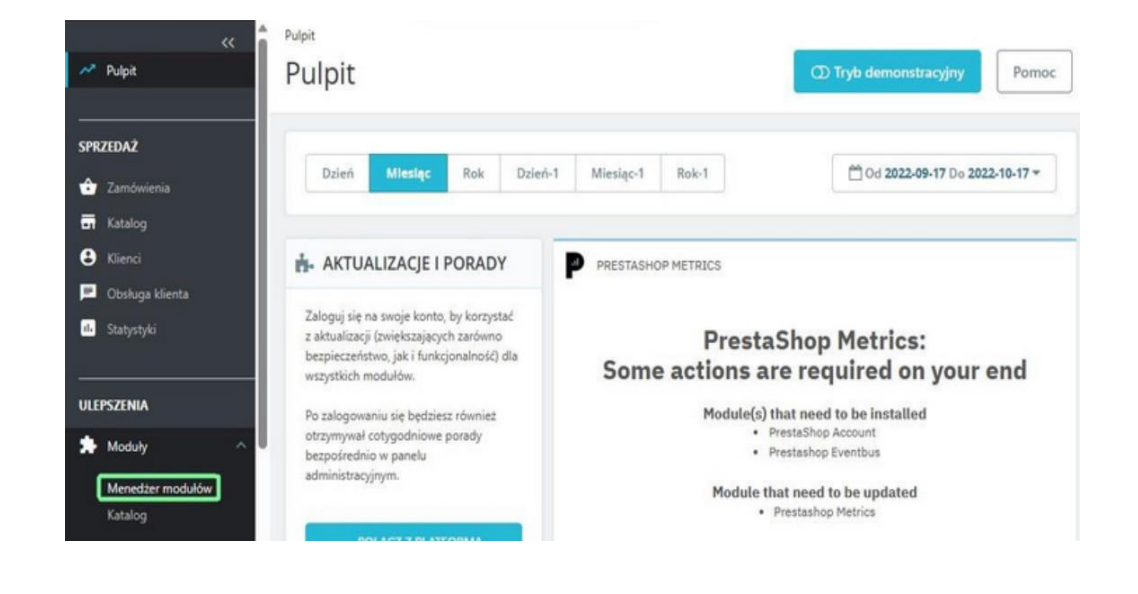

2. Na górze wyświetlonej listy znajdziesz opcję Załaduj moduł.

| «            | Menedžer mo | odułów > Moduły | 1                   |                               |       |
|--------------|-------------|-----------------|---------------------|-------------------------------|-------|
| 📌 Pulpit     | Modu        | У               | 🕢 Załaduj moduł     | 🗣 Połącz z Addons marketplace | Pomoc |
| SPRZEDAŻ     | Moduły      | Powiadomienia 🥺 | (7)<br>Aktualizacje |                               |       |
| 🔂 Zamówienia |             |                 |                     |                               |       |

3.) W wyświetlonym oknie wybierz plik wtyczki z dysku, który wywoła jego automatyczną instalację.

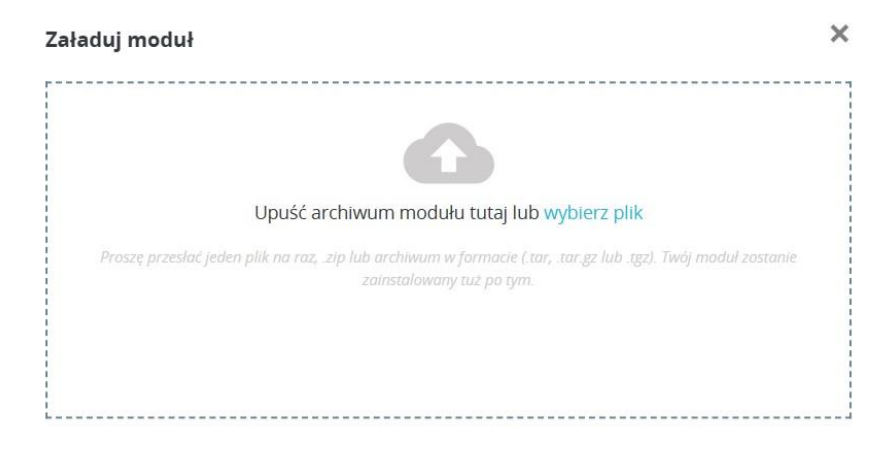

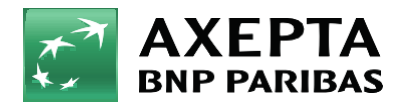

4. Zostaniesz powiadomiony o zakończeniu procesu instalacji, a kliknięcie w przycisk Konfiguruj automatycznie przeniesie Cię do ustawień wtyczki.

| Załaduj moduł        | × |
|----------------------|---|
|                      |   |
| Moduł zainstalowany! |   |
| Konfiguruj           |   |

5. Zostanie wyświetlona strona z konfiguracją wtyczki, na której należy uzupełnić dane do integracji.

- Identyfikator Klienta, identyfikator sklepu, klucz sklepu znajdują się w panelu administracyjnym Axepta w zakładce 'Sklepy' -> 'Szczegóły' -> 'Dane do integracji'
- Token autoryzacyjny znajduje się w 'Ustawieniach' konta Axepta
   -> zakładka 'Klucze API' -> Deafult -> 'Szczegóły' -> pozycja token autoryzacyjny.

| « 🍵                      | Moduły / axepta / 🖌 Konfiguruj                                      |                                                                     |  |
|--------------------------|---------------------------------------------------------------------|---------------------------------------------------------------------|--|
| 🖍 Pulpit                 | Konfiguruj                                                          |                                                                     |  |
| SPRZEDAŻ                 |                                                                     |                                                                     |  |
| 🛨 Zamowienia             | the Ken firm and the                                                |                                                                     |  |
| 📊 Katalog                | Wedul potrzebuje kluczy do poprzwpero fuol                          |                                                                     |  |
| 😫 Klienci                | modul por zeouje kluczy do poprawnego runa                          | C, O TOMATHA                                                        |  |
| 🖻 Obsługa klienta        | Sandbox                                                             |                                                                     |  |
| 🔒 Statystyki             |                                                                     | wyłączony 🗸                                                         |  |
|                          | Token autoryzacyjny                                                 | 27/5mt73t75abi www.damvo1ii1uvv8a101a72/ni/5tv2nr3nk0za0ornal1ouva2 |  |
| ULEPSZENIA               |                                                                     |                                                                     |  |
| 🐅 Moduły 🔨 🔨             | ldentyfikator klienta                                               | a5jz49lyss9m243tl814                                                |  |
| Menedżer modułow         | Identyfikator sklepu                                                | 781153a9-3a1d-4b48-a929-2794178eff0a                                |  |
| Katalog                  |                                                                     |                                                                     |  |
| 🖵 Wygląd                 | Klucz sklepu                                                        | U9Nnlr3CSkUjJwgAYTpdIJjgc7DJCIxocHGa                                |  |
| 🚙 Wysyłka                | Typ kredytu (pole opcjonalne. Wprowadź                              | 131114                                                              |  |
| Platnosc                 | wartości po przecinku, bez blałych<br>znaków - na przykład: 1,2,3 ) |                                                                     |  |
| 💮 Międzynarodowy         |                                                                     |                                                                     |  |
| Harketing                |                                                                     |                                                                     |  |
|                          | Nazwa metody płatności                                              | Axepta BNP Paribas                                                  |  |
| KONFIGURUJ               |                                                                     |                                                                     |  |
| 🔅 Preferencje            |                                                                     |                                                                     |  |
| Zaawansowane             | Klucz Google Analytics                                              |                                                                     |  |
| Uruchomienie sklepu! 73% |                                                                     |                                                                     |  |
|                          | Adres notyfikacyjny: http://test1.pl/presta17/r                     | nodule/axepta/notification                                          |  |
| WZNÓW                    | · · · · · · · · · · · · · · · · · · ·                               |                                                                     |  |
| Zakończ wprowadzanie     |                                                                     | ZAPISZ                                                              |  |
|                          |                                                                     |                                                                     |  |

Na końcu konfiguracji znajduje się adres notyfikacyjny twojego sklepu. Adres należy skopiować i umieścić w panelu administracyjnym Axepta w pozycji 'adres notyfikacji' (zakładka 'Dane do integracji').

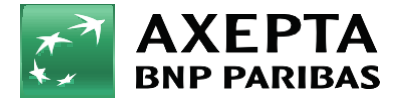

6. Sandbox - To środowisko umożliwiające wykonywanie transakcji testowych. Jeśli integrujesz wtyczkę ze środowiskiem testowym Axepta, zaznacz wtedy pole Sandbox i wprowadź dane integracyjne ze sklepu testowego.

| AXEPTA<br>BNP PARIBAS                                     |            |   |
|-----------------------------------------------------------|------------|---|
| Konfiguracja Moduł potrzebuje kluczy do poprawnego funkci | cjonowania |   |
| Sandbox                                                   | Włączony   | ~ |

7. Zwroty – Wtyczka Axepta BNP Paribas umożliwia zwrot środków za zamówienie bezpośrednio w panelu twojego sklepu na PrestaShop. W celu dokonania zwrotu przejdź do: Sprzedaż > Zamówienia > wybierz zamówienie:

| Zamówienia (18) |            |           |                |         |              |          |                       |                        |
|-----------------|------------|-----------|----------------|---------|--------------|----------|-----------------------|------------------------|
| Dzi             | ałania mas | owe 🗸     |                |         |              |          |                       |                        |
|                 | ID         | Indeks    | Nowy<br>klient | Dostawa | Klient       | Razem    | Płatność              | Wyświetlany 👻          |
|                 | Szuk       | Szukaj ir | \$             | \$      | Szukaj klie  | Szukaj w | Szukaj pła            |                        |
|                 | 43         | QRHUOZOBO | Nie            | Polska  | A. Kucharksa | 71,00 zł | Axepta BNP<br>Paribas | Płatność zaakceptowana |
|                 | 38         | NOEXBJNXC | Nie            | Polska  | J. Kowalski  | 35,33 zł | Axepta BNP<br>Paribas | Płatność zaakceptowana |

Pojawi się okno edycji zamówienia. W sekcji utwórz zlecenie zwrotu wprowadź kwotę zwrotu.

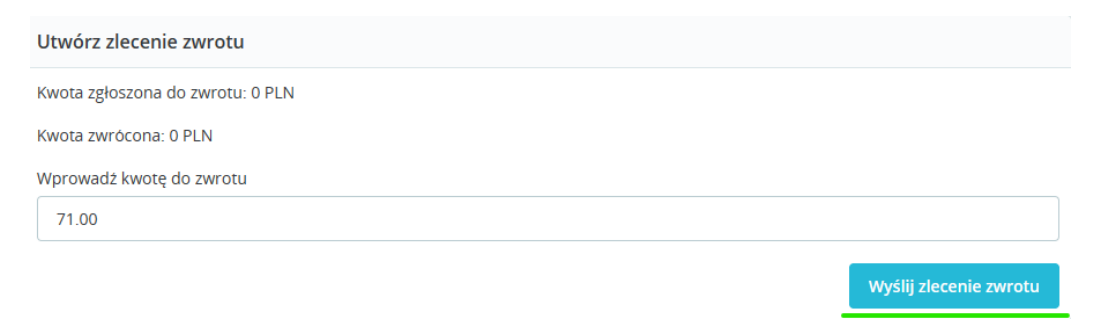

W ostatnim kroku zatwierdź zwrot w pojawionym się okienku przeglądarki:

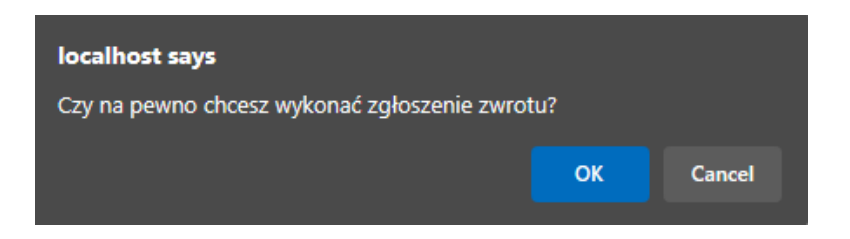

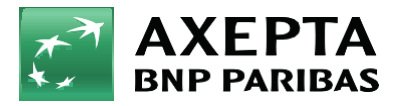

## Naciśnij OK, a twój zwrot zostanie pomyślnie zlecony:

| Dane zamów             | ienia Dane techniczne | Transakcje |                                                         |                              |             |
|------------------------|-----------------------|------------|---------------------------------------------------------|------------------------------|-------------|
| Data transakcji        | Metoda płatności      |            | Status<br>Typ                                           | Kwota transakcji<br>Prowizja |             |
| 2023.11.23<br>15:28:59 | Płatność BLIK         |            | <ul> <li>W trakcie realizacji</li> <li>Zwrot</li> </ul> | -71,00 PLN<br>-              | Szczegóły > |
| 2023.11.23<br>15:17:37 | Płatność BLIK         |            | <ul> <li>Zrealizowana</li> <li>Sprzedaż</li> </ul>      | 71,00 PLN                    | Szczegóły > |

8. Raty w Banku BNP Paribas – Aby uruchomić raty w Banku BNP Paribas, w sklepie należy uzupełnić pole: "Typ kredytu" w konfiguracji modułu Axepta BNP Paribas:

| ldentyfikator sklepu                                                         | 781153a9-3a1d-4b48-a929-2794178eff0a |
|------------------------------------------------------------------------------|--------------------------------------|
| Klucz sklepu                                                                 | U9Nnlr3CSkUjJwgAYTpdlJjgc7DJCIxocHGa |
| Typ kredytu (pole opcjonalne. Wprowadź<br>wartości po przecinku, bez białych | 131114                               |
| znaków - na przykład: 1,2,3 )                                                |                                      |

Typ kredytu jest parametrem, który określa dostępne typy kredytu zgodnie z umową zawartą z bankiem Wartość pola ,,Typ kredytu" można sprawdzić w panelu akceptanta w zakładce sklepy -> szczegóły twojego sklepu -> metody płatności -> Raty w banku BNP Paribas-> pokaż więcej:

|               | 🖂 Wiadomości 🛛 😵 Kontakt                             | Wszystkie sklepy (1) 🛛 🗸                             |  |  |  |  |
|---------------|------------------------------------------------------|------------------------------------------------------|--|--|--|--|
| Strona główna | < Wróć                                               |                                                      |  |  |  |  |
| Sklepy        | Dane sklepu Metody płatności Dane do integracji      |                                                      |  |  |  |  |
| Zamówienia    |                                                      |                                                      |  |  |  |  |
| Raporty       | Płatność BLIK                                        |                                                      |  |  |  |  |
|               | • Szybki przelew                                     |                                                      |  |  |  |  |
|               | • Platność kartą                                     |                                                      |  |  |  |  |
|               | • Raty BNP                                           |                                                      |  |  |  |  |
|               | Typ kredytu                                          |                                                      |  |  |  |  |
|               | 131114 (Domyślny) Bezkosztowy kredyt ratalny od 3 do | 10 rat (Aktywny bezterminowo)                        |  |  |  |  |
|               | 106619 Kredyt ratalny z kosztem i szerokim           | okresem spłaty od 4 do 36 rat (Aktywny bezterminowo) |  |  |  |  |
|               | KANAŁ PŁATNOŚCI STATUS                               | PROWIZIA                                             |  |  |  |  |
| Ø Ustawienia  | Raty BNP • Aktywny                                   | 1,40 % + 0,00 PLN                                    |  |  |  |  |

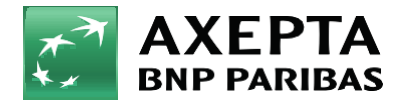

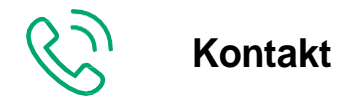

Wsparcie ogólne: kontakt@axepta.pl, tel. 22 103 04 50 (pn.-pt.: 09:00-20:00) Wsparcie techniczne: wsparcie@axepta.pl, tel. 22 103 04 50 (pn.-pt.: 09:00-17:00)